## DIALux v4.11 画面説明-1

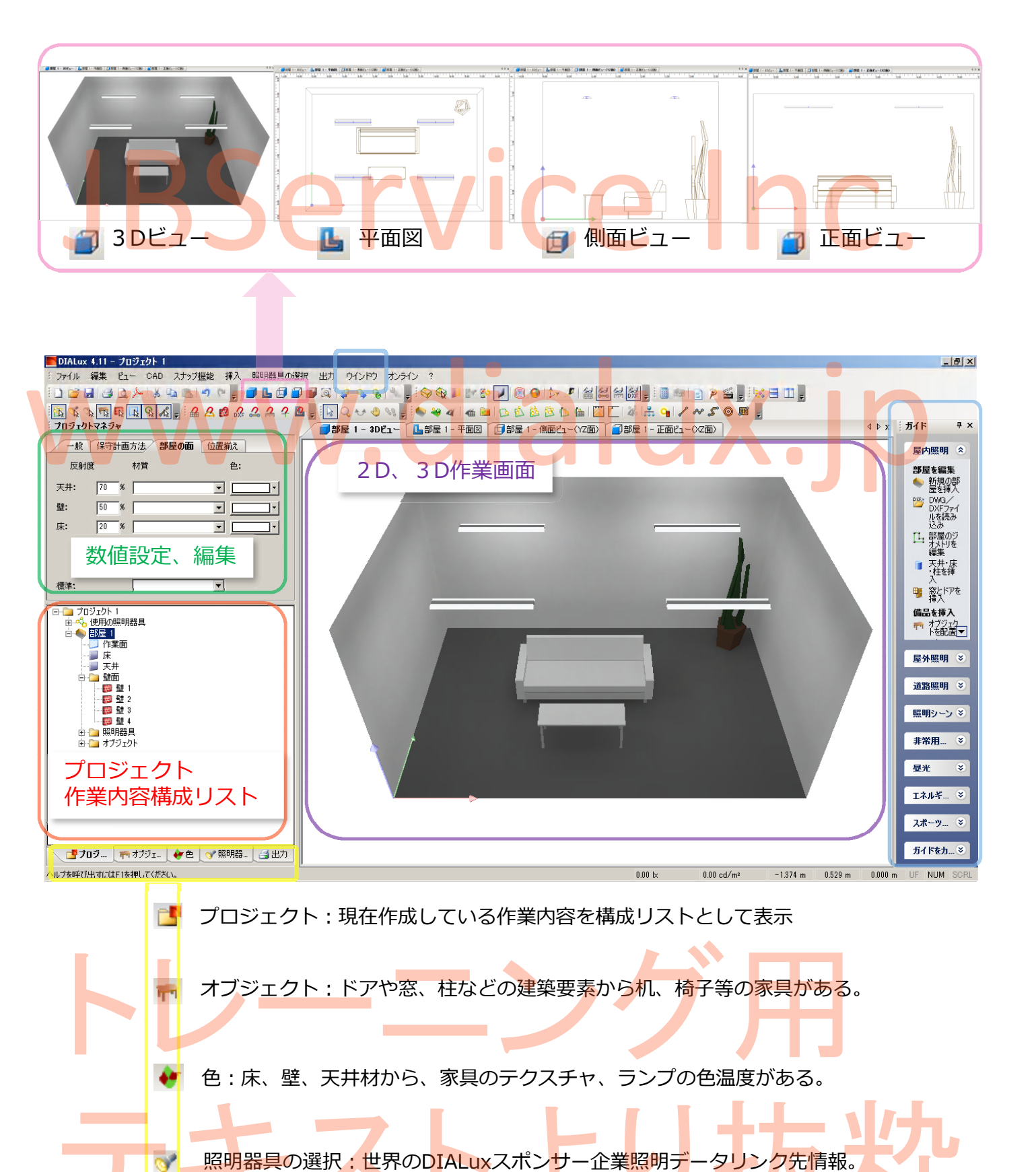

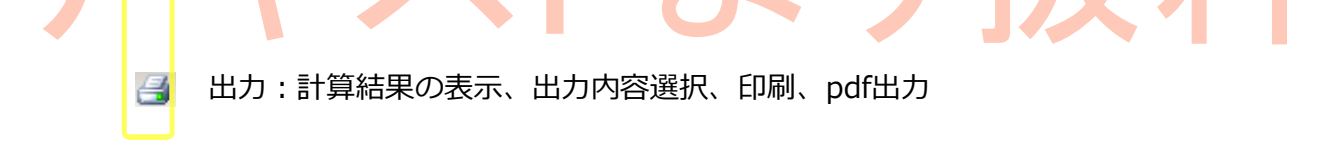

本資料は著作権保護の関係上、部分的、または全部について、いかなる方法においても複写、複製、転載する事を禁じます。 JBService Inc. 本資料の内容は予告なく変更になる場合がある事をご了承下さい。また、記載内容は保証するものではございません。 (ver 001) www.dialux.jp

## 画面説明-2 DIALux v4.11 💕 レイトレースビュー : 計算後の3Dビューをより綺麗に表示(レンダリング) 🙉 シーンの全体ビュー:拡大/縮小表示時に、このボタンを押すと全体が表示されます。 🔗 💊 🔞 照明シーン:照明シーンを作成すると利用可能。(シーン切替、減光値表示) ◇ ☆ 配光3D表示:全体/選択表示配光を3Dで表示、再度押すと消えます。 ⑤ 等高線表示:計算後、ボタンを押すと表示され、再度押すと消えます。 😡 フォルスカラー表示:計算後、ボタンを押すと表示され、再度押すと消えます。 խ 光源のターゲット設定:スポットライトで壁面の絵画をターゲット設定する様な使い方。 👂 メジャー:寸法を測定できます。 🚰 グリッドの表示、非表示ができます。 🛃 補助ラインの表示、非表示ができます。 쯞 定規補助レベルの表示、非表示ができます。 ன dwg,dxfレイヤーの表示、非表示ができます。 🔜 計算:計算を開始します。 I枚ものの出力:計算後に等高線と照度結果を1枚ものとして出力します。 🦻 POV-Ray:計算後にボタンを押すと、DIALuxとは別のソフト、POV-Rayが起動して レンダリングをします。CG処理の様な画像になりますが、設定などの 調整を細かくする必要がある。DIALuxインストール完了後に、 POV-Ray のインストールを別にしておく必要がある。 E1- CAD 出力 그 🖆 내 생 요 두 방 집 🔍 1 여 여 📲 🖬 🖬 🗇 🖬 외 🖉 🤣 영 👔 🖬 🐼 😓 👔 🖗 영 🔽 🐨 💽 🖉 🕘 🗁 🔎 📾 🖾 🖧 🦓 🎫 📄 👂 🚄 🖕 🥬 🖃 🛄 🖕 9 / ~ S 0 B ■スナップ機能のオン・オフ ■選択の許可/禁止 ■新規作成 🚺 グループ照明配置 固定グリッド 🍉 😽 🍕 📡 個別照明配置 R 回転の角度 ዂ オブジェクト 2 壁用照明器具 ■配灯ツール DXF 🚯 部屋エレメント dwg,dxf図面 [3] 個別配灯 2 窓、ドア、計算面 補助ライン 線配灯 \$4 ヘルプレベル ፍ 2 計算点 面配灯 自動ヘルプライン 2 円形配灯 ヘルプライン オブジェクト 投光器配置 ■作業画面操作 ■新規コントロール/照明シ 選択 hos (ホイールマウス回転) 拡大・縮小

初1-

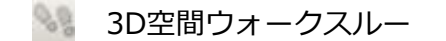

移動 (Alt + 左クリック)

3 Dビュー回転

## 本資料は著作権保護の関係上、部分的、または全部について、いかなる方法においても複写、複製、転載する事を禁じます。 JBService Inc. 本資料の内容は予告なく変更になる場合がある事をご了承下さい。また、記載内容は保証するものではございません。 (ver 001) www.dialux.jp

■補助線ツール

/ ~ 5 0 🖽

(Ctrl + Alt + 左クリック)